- 1、自助终端访问地址 http://172.16.254.100:9066/
- 2、输入上网认证账号和密码,用户类型为普通用户。

| 次迎登录用户自助服务平台   半号名   密码   登证码   首通用户                                                                                            |      |                  |       |  |
|----------------------------------------------------------------------------------------------------|------|------------------|-------|--|
| <ul> <li>         密码     </li> <li>         验证码     </li> <li>         普通用户         ※     </li> <li>         登录     </li> </ul> | 欢迎登录 | 用户自助服务平台         | 给     |  |
| 密码<br>验证码<br>普通用户 ~<br>登录                                                                                                    |      |                  |       |  |
| 登<br>登<br>录                                                                                                    |      |                  |       |  |
| <sup>普通用户</sup> 、<br>登录                                                                                                    |      | ↓ <mark>R</mark> | 729   |  |
| 登录                                                                                                    | 普通用户 |                  |       |  |
|                                                                                                    | 登录   | ₹.               |       |  |
| 用户预注册 访客预注册 触屏版自助                                                                                                    |      | 访客预注册            | 触屏版自助 |  |

3、修改密码功能: 左侧下拉菜单选择用户资料维护——修改密码;

| ••• 用户资料维护 > 修改密码 |                                                                                                    |
|-------------------|----------------------------------------------------------------------------------------------------|
|                   |                                                                                                    |
| 修改密码              |                                                                                                    |
| ◎ 原 密 码:          |                                                                                                    |
| ◆新密码:             |                                                                                                    |
| ,确认家吗。            |                                                                                                    |
|                   |                                                                                                    |
| 强制下线:             | 如果选中此选项所有终端网络会断开,需要预放网线或关闭打开网络来重新认证。                                                                                                    |
|                   |                                                                                                    |
|                   | λ#                                                                                                    |
|                   | <ul> <li>▲</li> <li>●</li> <li>●</li></ul> |

勾选强制下线功能会将该账号下所有终端下线,下次使用这些设备需要重新认证。

4、删除终端功能: 左侧下拉菜单选择终端设备管理——终端设备列表;

| ♂ 用户资料维护 | ~ | 终端设备管理 > 终端设备列表        |         |      |
|----------|---|------------------------|---------|------|
| ⑦ 自助营业厅  | ~ |                        |         |      |
| ♂ 终端设备管理 |   | 增加删除自用无感知认证            | 禁用无感知认证 |      |
| 终端设备列表   |   | MAC地址 ÷                | 服务名 🗧   | 厂商 🗧 |
| IP绑定列表   |   |                        |         |      |
|          |   | 土有1条记录 当前第1 - 1 第1/1 而 |         |      |

在右侧显示的终端设备列表中,选择需要删除的设备,取消该设备与账号的绑定,该设备下 次登录需要重新认证。

注: 请广大师生不要点击其他功能按钮, 以免对上网账号的正常使用造成影响。